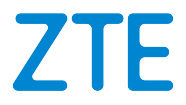

# MC888 Let's go Getting started with your device

## 1. Prepare

• A valid nano-SIM card.

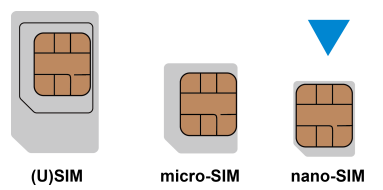

• View the label on your device to get the default information.

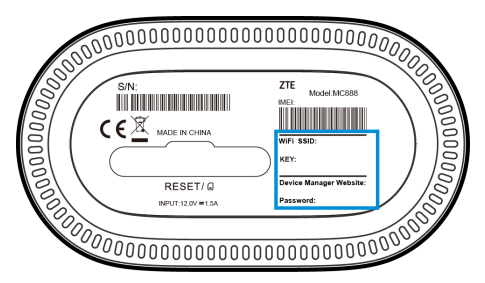

### 2. Insert the nano-SIM Card

Open the slot cover at the bottom of the device and insert the nano-SIM card.

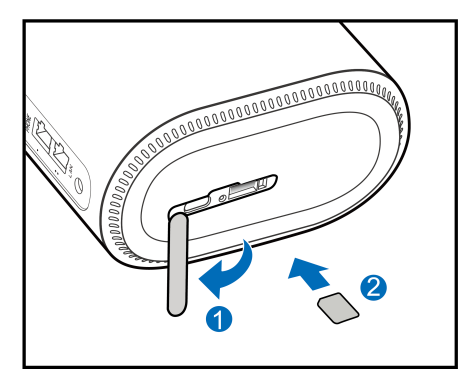

# 3. Power on Your Device

Connect the power adapter to your device and then your device will be powered on and connect to the Internet automatically.

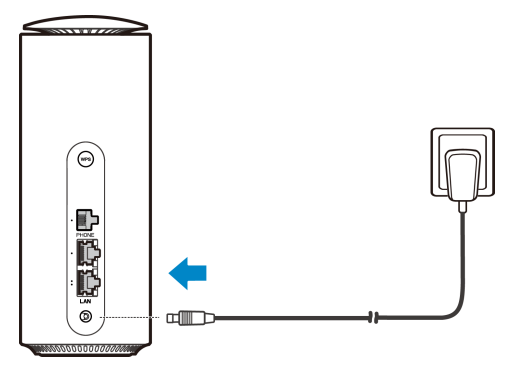

# 4. Access the Internet

 Wi-Fi: Get the default SSID and password on the label and connect to the Wi-Fi network with your mobile device, and then access the Internet.

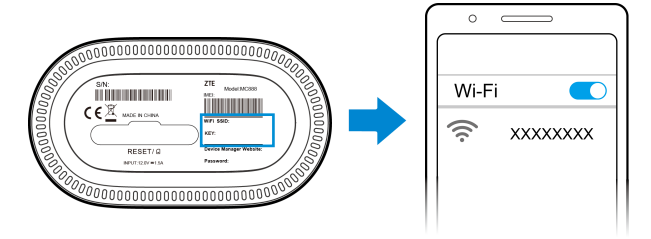

• Network cable(RJ45): Connect with the computer via LAN ports and then access the Internet.

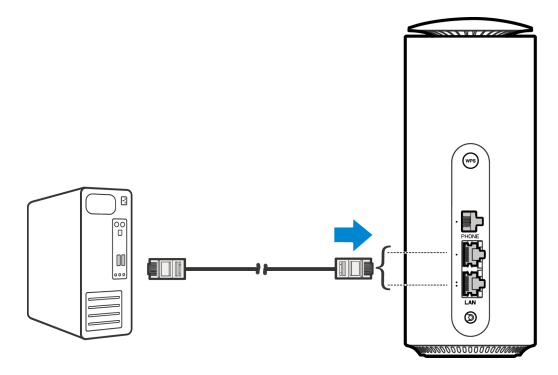

# 5. Change Your Device Settings

You can change the device settings by logging in to the 5G CPE management web page.

1. View the label on your device to get the default *Device Manager Website IP address* and *Password*.

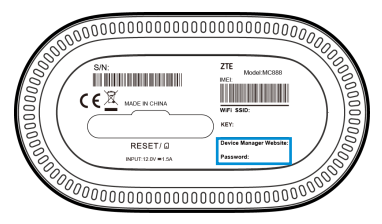

- 2. Launch the Internet browser and enter the *Device Manager Website IP address* in the address bar.
- 3. Input the password and then click **Login**.
- 4. After the 5G CPE management web page is opened, you can change the Wi-Fi SSID, password or other settings.

## **Dual-network Modes**

Your device supports the dual-network modes (Automatic Mode and Hybrid Mode). You can use the nano-SIM card and broadband service network port (WAN) to access the Internet.

- 1. Insert the nano-SIM card and connect the broadband service network port to the LAN port1.
- 2. Log in to the 5G CPE management web page.
- 3. Change operation mode to **Automatic** or **Hybrid Mode**. The device will be restarted automatically.
  - Automatic: The wired network is used as the default network. If the wired network is disconnected, you can use the nano-SIM card to access the Internet.
  - **Hybrid Mode:** You can use two types of networks to access the Internet at the same time to increase the network speed. If one is disconnected, the other still works properly.

### NOTE:

Please disconnect from the Internet first and then you can change mode.

- 4. Set the wired network parameters given by your service provider.
- 5. Use your clients to access the Internet.

# Cable Broadband Mode

Your device supports the cable broadband mode and you can use this service from your service provider to access the Internet.

- 1. Connect either of the two LAN ports and the broadband service network port with a network cable.
- 2. Log in to the 5G CPE management web page.
- 3. Change operation mode to **Cable Broadband Mode**.

### NOTE:

Please disconnect from the Internet first and then you can change mode.

- 4. Set the detailed parameters given by your service provider.
- 5. Use your clients to access the Internet.

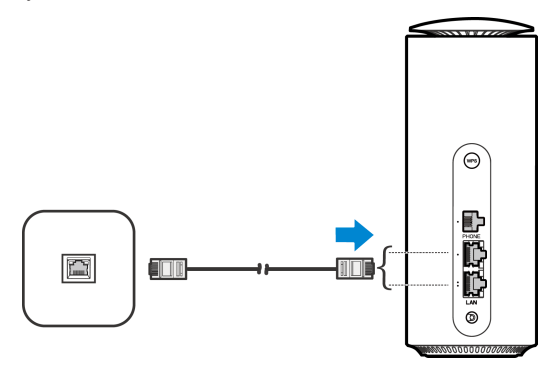

# Telephone

Insert a valid nano-SIM card before using this function and then connect the telephone to this device. (The voice function of this device depends on the service provided by the local operator.)

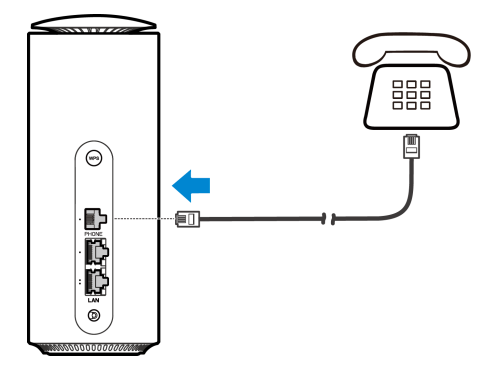

### WPS

Your device supports the WPS function. You can use this function to connect a client to your device.

- Press the WPS button on your device to activate the WPS function. The WIFI indicator is blinking.
- 2. Enable the WPS function on your client.
- 3. Follow the system prompts on your client to establish the connection.

### **Indicator Lights and Interfaces**

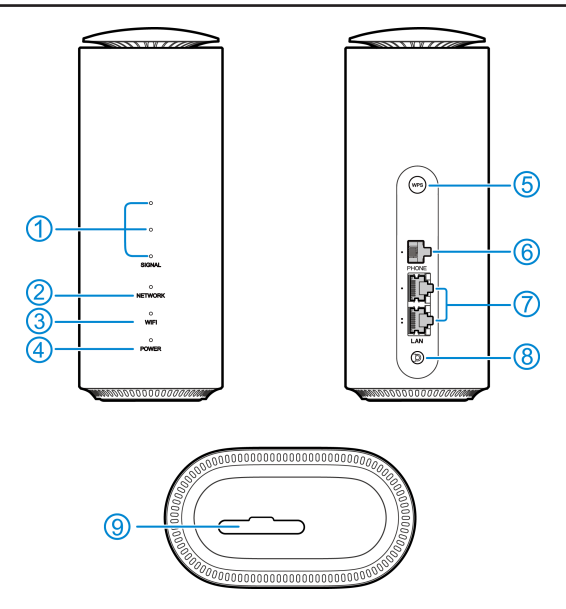

| 1. | SIGNAL         | On: Three lights show the signal strength. More lights on      |
|----|----------------|----------------------------------------------------------------|
|    | (Three lights) | means better signals.                                          |
|    |                | Off: There is no signal or no nano-SIM card inserted.          |
| 2. | NETWORK        | Red: The device is powered on but not registered to the        |
|    |                | mobile network.                                                |
|    |                | Blue solid: The device is registered or connected to the $3G/$ |
|    |                | LTE mobile network.                                            |
|    |                | White solid: The device is registered or connected to the      |
|    |                | 5G network.                                                    |
| 3. | WIFI           | On: WLAN(Wi-Fi) works normally.                                |
|    |                | Blinking: WPS is activating.                                   |
|    |                | Off: WLAN(Wi-Fi) is off.                                       |
| 4. | POWER          | On: The device is powered on.                                  |
|    |                | Off: The device is powered off.                                |
| 5. | WPS key        | Press this key to activate the WPS function.                   |
| 6. | PHONE port     | Connect to a telephone.                                        |
| 7. | LAN ports      | Connect to the WAN in Cable Broadband Mode or connect          |
|    |                | to a PC.                                                       |
| 8. | Power port     | Connect to the power adapter.                                  |
| 9. | nano-SIM       | Insert your nano-SIM card.                                     |
|    | card slot and  | Reset hole: Press and hold for about 2 seconds to restore      |
|    | reset hole     | your device to the factory settings.                           |

# Troubleshooting

#### **Internet Related Problems**

| Symptoms              | ossible Problems / Solutions             |                |
|-----------------------|------------------------------------------|----------------|
| I cannot access the   | Please check your management setting     | gs.            |
| Internet at all.      | Please wait 1~ 2 minutes for the router  | to initialize. |
|                       | Check your network indicators.           |                |
| The download or       | ne speed is dependent on signal strength | . Check your   |
| upload speed is very  | gnal strength and network type.          |                |
| slow.                 |                                          |                |
| I cannot visit the 5G | Enter the correct IP address. You can    | /iew the label |
| CPE management        | on your device to get the default IP add | dress.         |
| web page.             | Only use one network adapter in your I   | PC.            |
|                       | Do not use any proxy server.             |                |
| I cannot establish    | Make sure the Wi-Fi function is active.  |                |
| the Wi-Fi connection  | Refresh network list and select the corr | rect SSID.     |
| between my device     | Check the IP address to make sure you    | ur client can  |
| and the client.       | obtain an IP address automatically in th | ne Internet    |
|                       | protocol (TCP/IP) properties.            |                |
|                       | Type the correct network key (Wi-Fi pa   | ssword) when   |
|                       | you connect to the device.               |                |

#### **Voice Related Problems**

| Symptoms                  | Possible Problems/ Solutions                               |
|---------------------------|------------------------------------------------------------|
| There is no dial tone.    | Please wait for 1~2 minutes after the router is turned on. |
|                           | If the SIG indicator is weak, you have no good RF          |
|                           | reception. Change the location of the router.              |
| There is a prompt         | Make sure your nano-SIM card is inserted correctly and     |
| / phone alert /           | the PIN number has been entered. If the PIN number         |
| announcement as           | has been entered incorrectly, you need to enter the PUK    |
| soon as I lift the phone  | code when prompted.                                        |
| off the hook.             |                                                            |
| The line is noisy/        | Remove any electrical appliance which is too close         |
| distorted when I lift the | to the phone or your device.                               |
| phone off the hook.       | The cable or phone set might be faulty.                    |
| I hear a rapid engaged    | Put the phone on the hook and try again.                   |
| tone as soon as I lift    | Please contact your service provider.                      |
| the phone off the hook.   |                                                            |
| After dialing the last    | When you have finished dialing you can press the # key     |
| digit I hear nothing/     | or wait 4~8 seconds to connect the call.                   |
| silence.                  |                                                            |

#### Others

| Symptoms             | Possible Problems / Solutions                                       |
|----------------------|---------------------------------------------------------------------|
| The signal indicator | This indicates poor reception. Try moving the device to             |
| does not light.      | another location near the window.                                   |
| Problems with the    | For the default Wi-Fi connection password and the                   |
| passwords.           | default password of the 5G CPE management web                       |
|                      | page, please check the label on the device.                         |
|                      | <ul> <li>If you have changed the passwords and forgotten</li> </ul> |
|                      | them, you need to restore the device to the factory                 |
|                      | default settings.                                                   |

### **Getting More Help**

You can get help by:

- Sending an email to mobile@zte.com.cn
- Visiting https://www.ztedevices.com

# LEGAL INFORMATION

#### Copyright © 2022 ZTE CORPORATION.

#### All rights reserved.

No part of this publication may be quoted, reproduced, translated or used in any form or by any means, electronic or mechanical, including photocopying and microfilm, without the prior written permission of ZTE Corporation.

#### Notice

ZTE Corporation reserves the right to make modifications on print errors or update specifications in this guide without prior notice.

#### Disclaimer

Images and screenshots used in this guide may differ from the actual product. Content in this guide may differ from the actual product or software.

#### Trademarks

ZTE and the ZTE logos are trademarks of ZTE Corporation.

Other trademarks and trade names are those of their respective owners.

Version No.: R1.0

## Warning and Notice

### **Safety Precautions**

- Some electronic devices may be susceptible to electromagnetic interference. Locate the device away from TV set, radio and other electronic equipment to avoid electromagnetic interference.
- The device may interfere with medical devices like hearing aids and pacemakers. Consult a physician or the manufacturer of the medical device before using it.
- Please keep yourself at least 20 centimeters away from your device.
- Do not use your device in dangerous environments such as oil terminals or chemical factories where there are explosive gases or explosive products being processed.
- Please use original accessories or accessories that are authorized by ZTE. Unauthorized accessories may affect the device performance, damage the device or cause danger to you.
- Do not attempt to dismantle the device. There are no userserviceable parts.

- Do not allow the device or accessories to come into contact with liquid or moisture at any time. Do not immerse the device in any liquid.
- Do not place objects on top of the device. This may lead to overheating of the device.
- The device must be placed in a well-ventilated environment for use.
- Do not expose the device to direct sunlight or store it in hot areas. High temperature can shorten the life of electronic devices.
- Do not allow children to play with the device or power adapter.
- The device is for indoor use only. Do not use the device outside.
- For pluggable equipment, the socket-outlet shall be installed near the equipment and shall be easily accessible.

### **Cleaning and Maintaining**

- Use an antistatic cloth to clean the device. Do not use chemical or abrasive cleanser as these could damage the plastic case. Turn off your device before you clean it.
- Use the device within the temperature range of -20°C ~ +55°C, and the storage temperature range is -40°C ~ +70°C. The humidity range is 5%~95%.

• Do not use your device during a thunderstorm. Remove the mains power pack from the wall socket.

### **Limited Warranty**

This warranty does not apply to defects or errors in the product caused by:

- i. Reasonable abrasion.
- ii. End users' failure to follow ZTE's installation, operation or maintenance instructions or procedures.
- End users' mishandling, misuse, negligence, or improper installation, disassembly, storage, servicing or operation of the product.
- iv. Modifications or repairs not provided by ZTE or a ZTE-certified individual.
- v. Power failures, surges, fire, flood, accidents, and actions of third parties or other events outside ZTE's reasonable control.
- vi. Usage of third-party products or usage in conjunction with thirdparty products if such defects are due to the combined usage.
- vii. Any other cause beyond the range of normal usage intended for the product.

End users have no right to reject or return the product, or receive a refund for the product from ZTE under the above-mentioned situations. This warranty is end users' sole remedy and ZTE's sole liability for defective or nonconforming items, and is in lieu of all other warranties, expressed, implied or statutory, including but not limited to the implied warranties of merchantability and fitness for a particular purpose, unless otherwise required under the mandatory provisions of the law.

### Limitation of Liability

ZTE shall not be liable for any loss of profits or indirect, special, incidental or consequential damages resulting from or arising out of or in connection with using of this product, no matter whether or not ZTE had been advised, knew or should have known of the possibility of such damages, including, but not limited to lost profits, interruption of business, cost of capital, cost of substitute facilities or product, or any downtime cost.

ZTE CORPORATION NO. 55, Hi-tech Road South, Shenzhen, P.R.China Postcode: 518057